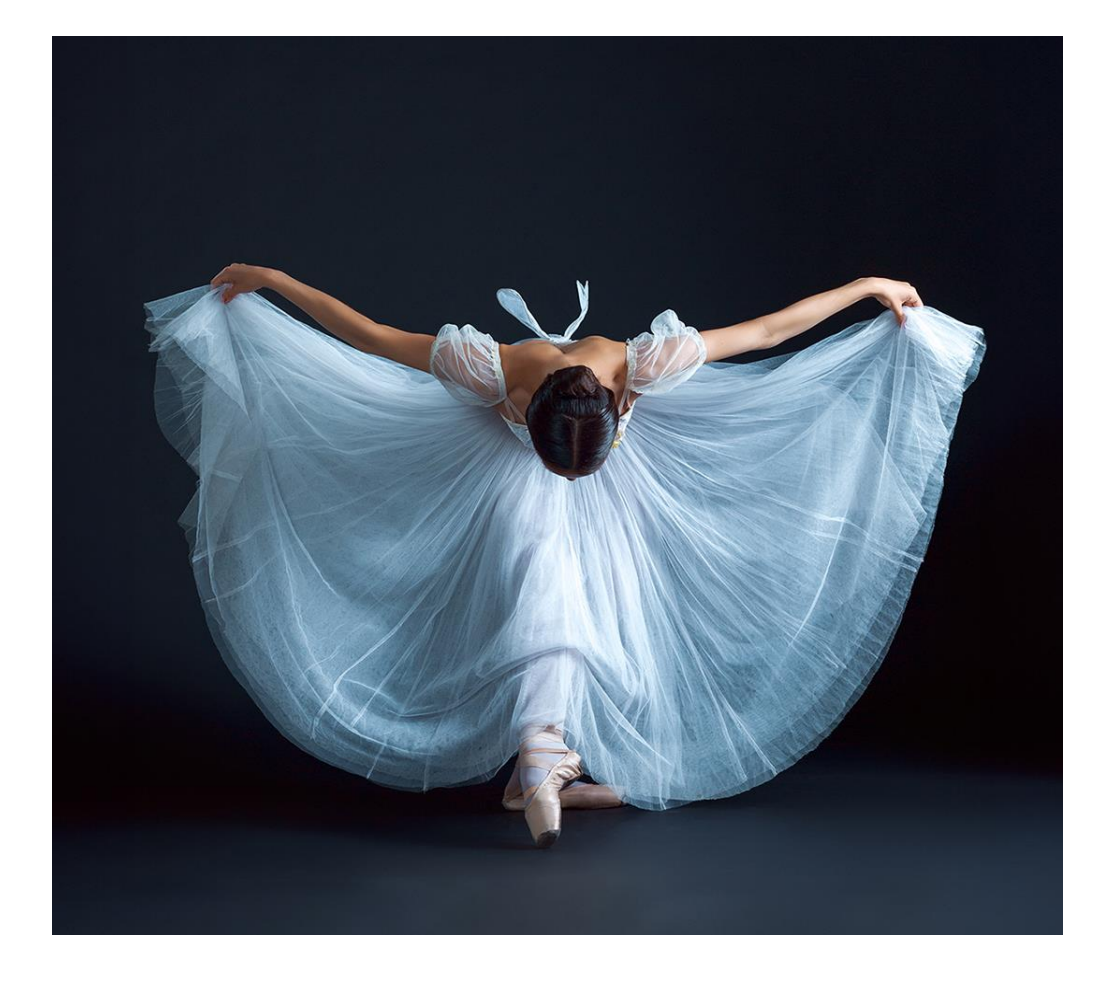

A2.5.1: Program wspierania działalności podmiotów sektora kultury i przemysłów kreatywnych na rzecz stymulowania ich rozwoju,

Rzeczpospolita

Polska

Unię Europejską

NextGenerationEL

realizowany w ramach Krajowego Planu Odbudowy i Zwiększania Odporności (KPO)

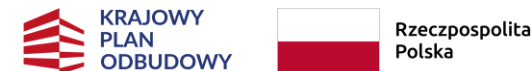

lita Sfinansowane przez Unię Europejską NextGenerationEU

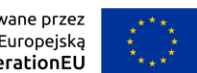

# **INFORMACJE PODSTAWOWE**

Wniosek o objęcie Przedsięwzięcia wsparciem w ramach Inwestycji A2.5.1. **składa się za pośrednictwem** Systemu Informatycznego **Witkac**, który umożliwia jego przygotowanie i edycję.

Aby rozpocząć tworzenie Wniosku, należy wejść na stronę internetową <u>https://kpo.kultura.witkac.pl</u> i następnie zalogować się do systemu.

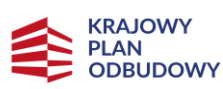

Rzeczpospolita Polska

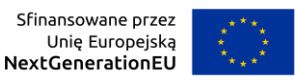

## https://kpo.kultura.witkac.pl

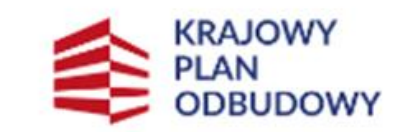

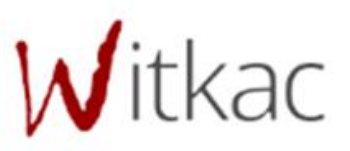

Witamy w serwisie kpo.kultura.witkac.pl, który jest przeznaczony do składania wniosków o dofinansowanie przedsięwzięć realizowanych w ramach Krajowego Planu Odbudowy i Zwiększenia Odporności (Komponent: Odporność i konkurencyjność gospodarki; Inwestycja A2.5.1: Program wspierania działalności podmiotów sektora przemysłów kultury i kreatywnych na rzecz stymulowania ich rozwoju). Zaloguj się na swoje konto

Podany login i/lub hasło są nieprawidłowe, albo konto zostało zablokowane. Jeżeli nie pamiętasz hasła kliknij ODZYSKIWANIE HASLA.

Uprzejmie informujemy, że w serwisie kpo.kultura.witkac.pl **nie skorzystasz** z loginu i hasła serwisu **witkac.pl.** Aby złożyć wniosek, zarejestruj nowe konto.

E-mail użytkownika

Hasło

۲

ZALOGUJ SIĘ

Zapomniałeś hasła?

Pamiętaj, by nie udostępniać ani nie zapisywać w plikach na swoim komputerze loginu i hasła, służących do logowania do systemu Witkac.

Pozostaw mnie zalogowanym przez 2 tygodnie

Zapraszamy do korzystania z systemu kpo.kultura.witkac.pl

ZAREJESTRUJ SIĘ

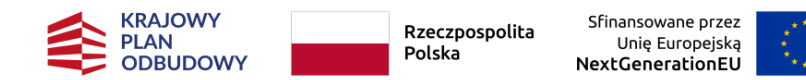

| ✓ Rejestracja osoby składającej oferty |                  |  |  |  |  |
|----------------------------------------|------------------|--|--|--|--|
|                                        |                  |  |  |  |  |
| Dane l                                 | ogowania         |  |  |  |  |
| Adres e                                | -mail            |  |  |  |  |
| -                                      | E-mail           |  |  |  |  |
| Potwier                                | rdź adres e-mail |  |  |  |  |
| -                                      | Potwierdź E-mail |  |  |  |  |
| Hasło                                  |                  |  |  |  |  |
|                                        | Hasło            |  |  |  |  |
| Potwier                                | rdź hasło        |  |  |  |  |
|                                        | Potwierdź hasło  |  |  |  |  |

| Dane osobowe                                                                                                    |   |
|----------------------------------------------------------------------------------------------------|---|
| Jzupełnienie poniższych informacji ułatwi i przyspieszy kontakt z Biurem Obsługi<br>Klienta.                                             |   |
| Imię                                                                                                    |   |
| Limię                                                                                                    |   |
| Nazwisko                                                                                                    | _ |
| A Nazwisko                                                                                                    |   |
| Telefon kontaktowy                                                                                                    | _ |
| C Telefon kontaktowy                                                                                                    |   |
| Województwo                                                                                                    |   |
| Wybierz województwo                                                                                                    | , |
| Powiat                                                                                                    |   |
| ♥                                                                                                    | , |
| Gmina                                                                                                    | _ |
| ♥                                                                                                    | • |
| Oświadczam, że zapoznałem się z regulaminem serwisu                                                                                      |   |
| Zapoznałam/em się z zasadami przetwarzania moich danych osobowych Polityka                                                               |   |
| prywatności                                                                                                    |   |
| Wyrażam zgodę na przesyłanie informacji marketingowych drogą elektroniczną<br>Obowiązek informacyjny wysyłania informacji marketingowych |   |
|                                                                                                    |   |
| Po kliknięciu na 'Wyślij formularz' Twoje konto zostanie<br>założone.                                                                    |   |
| Wyślij formularz                                                                                                    |   |

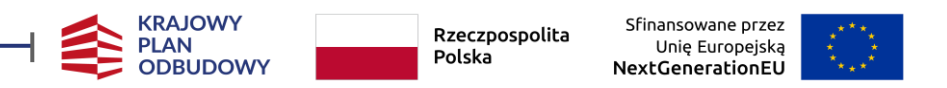

Aby rozpocząć tworzenie Wniosku, należy przejść do zakładki "**Konkursy organizacji**", wybrać konkurs, który nas interesuje z zakładki "**Trwa nabór**".

Po wybraniu pojawi się **wyszukiwarka** konkursów.

| agnieszka Oferen                   | it 🛛 🚮 Home / Agnieszka                                                                    | a Oferent |                             |                                       |                                                      |                                |                                                   |              |
|------------------------------------|--------------------------------------------------------------------------------------------|-----------|-----------------------------|---------------------------------------|------------------------------------------------------|--------------------------------|---------------------------------------------------|--------------|
| 💄 Mój profil                       |                                                                                            |           |                             |                                       |                                                      |                                |                                                   |              |
| 📕 Moja organizacja                 | Wyszukaj<br>Województwo                                                                    |           | Konkursy                    |                                       |                                                      |                                |                                                   |              |
| 🗐 Konkursy organizacji 🛛 🖯         | wszystkie                                                                                  | \$        | Tabela zawiera aktywne nag  | łówki, które pozwalają na uszeregowar | ie danej kolumny tabeli w rosnącej kolejności alfabe | tycznej (od A do Z). Ponowne I | diknięcie tego samego nagłówka spowoduje uszerego | owanie danej |
| – robocze                          | Status konkursu                                                                            |           | kolumny tabeli malejąco (od | 12 00 A)                              |                                                      |                                |                                                   |              |
| – przed publikacia                 | trwa nabór                                                                                 | •         | 🖽 Konkursy - Trwa nabór     |                                       |                                                      |                                |                                                   |              |
| - opublikowane                     | Od Do                                                                                      |           | Q                           | 0                                     |                                                      |                                |                                                   | 10 ¥         |
| trua eshór                         | 2024 2025                                                                                  | •         |                             | <u></u>                               |                                                      |                                |                                                   |              |
|                                    | Sfera pożytku publicznego                                                                  |           | Tytuł konkursu              | <ul> <li>Organizator</li> </ul>       | Data składania ofert                                 |                                | Pula środków 💭 Liczba ofert                       |              |
| – trwa ocena                       | wszystkie                                                                                  | \$        |                             |                                       | Lista jest pusta                                     |                                |                                                   |              |
| <ul> <li>rozstrzygnięte</li> </ul> | Pokaż konkursy wszystkich urzędów                                                          |           |                             |                                       | - 19 - 10                                            |                                |                                                   |              |
| – wszystkie                        |                                                                                            |           | Pozycji 0 z 0 dostępnych    |                                       |                                                      |                                | Poprzednia                                        | Następna     |
| <b>Q</b> Wyszukaj oferty           |                                                                                            |           |                             |                                       |                                                      |                                |                                                   |              |
| 🖹 Moje umowy                       | Organizatorzy konkursów                                                                    |           |                             |                                       |                                                      |                                |                                                   |              |
| 🗐 Ocena 🛛 🖽                        | w wyszukiwanej lokalizacji<br>Narodowy Instytut Muzyki i Tańca                             |           |                             |                                       |                                                      |                                |                                                   |              |
| 🥁 Korespondencja                   |                                                                                            |           |                             |                                       |                                                      |                                |                                                   |              |
| III Nowe statystyki                |                                                                                            |           |                             |                                       |                                                      |                                |                                                   |              |
| 📶 Statystyki 🛛 🖽                   | Komórki organizacyjne<br>w wyszukiwanej lokalizacji                                        |           |                             |                                       |                                                      |                                |                                                   |              |
| <b>උ</b> Dokumenty                 | 🔿 wszyscy                                                                                  |           |                             |                                       |                                                      |                                |                                                   |              |
| Pomoc                              | <ul> <li>Departament Tańca</li> <li>Instytut Muzyki i Tańca - Departament Tańca</li> </ul> |           |                             |                                       |                                                      |                                |                                                   |              |

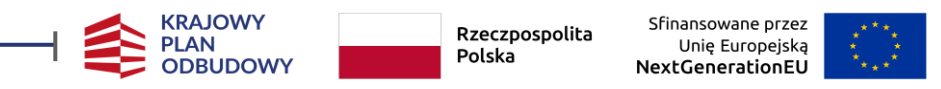

### Aktualne konkursy znajdują się również w zakładce "Mój profil".

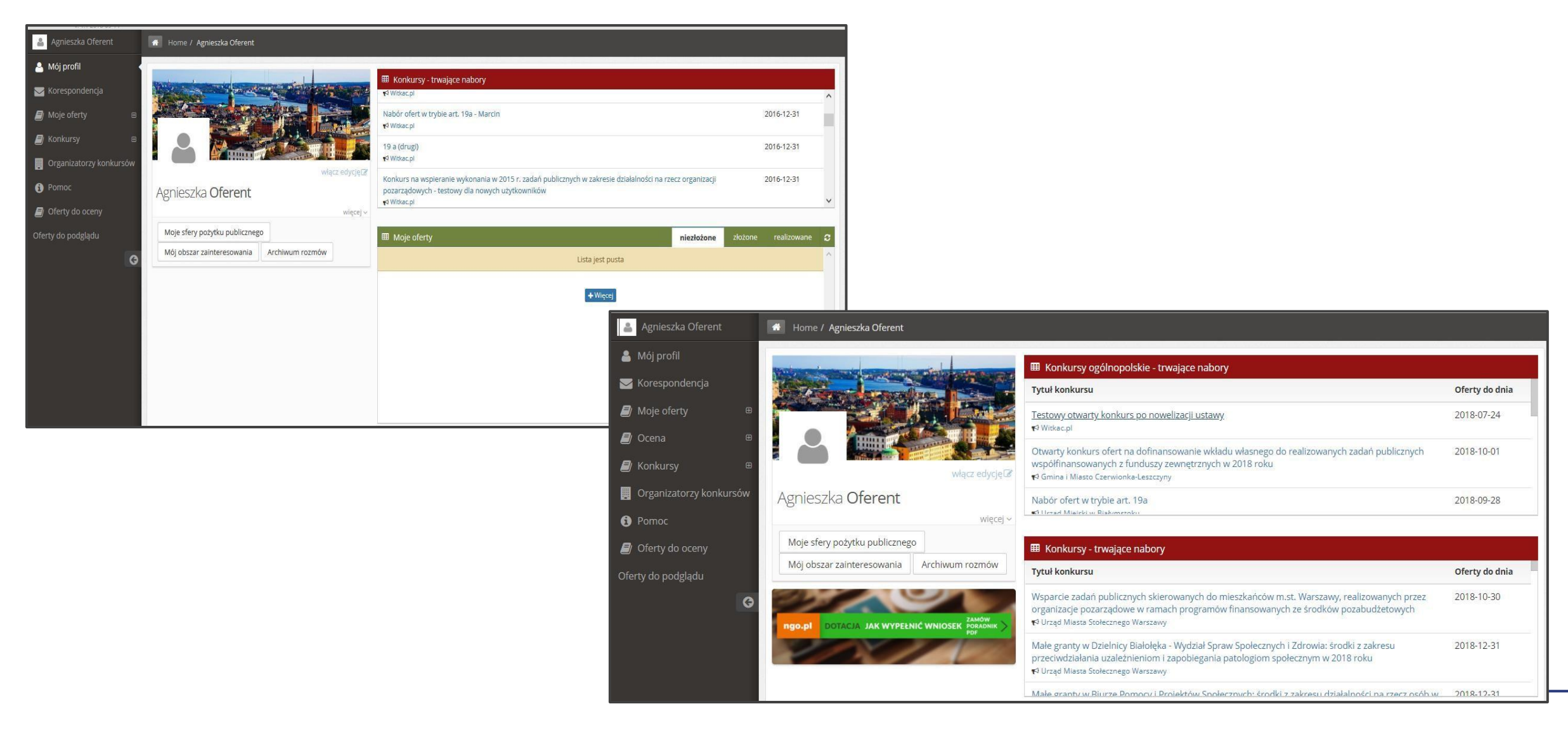

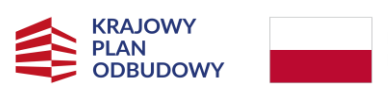

Rzeczpospolita <sup>Sf</sup> Polska Nex

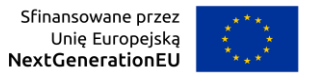

| I Dan                                                                                                    | e konkursu                                            |                                                                                                    |                                                                                                    |                                                               | <b>i Informacje o konkursie</b> Nabór 1º Ocena                               |
|----------------------------------------------------------------------------------------------------|-------------------------------------------------------|----------------------------------------------------------------------------------------------------|----------------------------------------------------------------------------------------------------|---------------------------------------------------------------|------------------------------------------------------------------------------|
| <b>€</b> ª KPO<br>KPO                                                                                                    | Kultura - KPO Kultura<br>STYPENDIA (nabór \           | w oparciu o wzór wniosku z                                                                                                    | dnia 03.06.2024) 🖪 Udostępnij                                                                                                    | 🛗 Nabór ofe                                                   | rrt od 30.06.2024 12:00:00 do 15.07.2024 23:59:59 Trwa nabór<br>Dodaj ofertę |
| UWA                                                                                                    | <b>SA!</b> Przyciski zamieszczone na st               | ronie mogą powodować rozwijanie zawarty                                                                                                    | h na stronie treści.                                                                                                    |                                                               |                                                                              |
| OWAGAY Przyciski zamieśzczone na stronie mogą powodować rozwijanie zawartych na stronie treści.         Numer konkursu: (numer techniczny: 22496)         Zadania mogą być realizowane od 31.05.2024 do 31.12.2024         Termin składania ofert/potwierdzeń w wersji papierowej: 2024.12.31 00:00:00         Miejsce składania ofert/potwierdzeń w wersji papierowej: 00-001 Warszawa, Warszawa         Wkota przeznaczona na dotacje:         • Pula środków ogółem: 123 124 567,89 zł (słownie: sto dwadzieścia trzy miliony sto dwadzieścia cztery tysiące pięćset sześćdziesiąt siedem zł 8/700)         Z Kwota dotacji na zadanie: od 15 000,00 zł do 30 000,00 zł         DWłdał własny: Niewymagany         Ø Opis konkursu: |                                                       | <ul> <li>Załączniki do oferty         <ol> <li>Portfolio obejmujące wyselekcjonowany materiał dokumentujący dorobek Wni<br/>animatora, edukatora lub badacza z ostatnich 24 miesiący przed Dniem Ogłosz             <li>Plan artystyczny/Plan działań na 24 miesiące liczone od przewidzianej w Harmo<br/>wymagany elektronicznie</li> <li>Dokument potwierdzający posiadanie przez Wnioskodawcę wykształcenia arty<br/>charakterze twórcy, artysty, animatora, edukatora lub badacza (naukowca) wyr<br/>ij:</li></li></ol></li></ul> | ioskodawcy w zakresie działalności artysty lub twórcy,<br>zenia Naboru. wymagany elektronicznie<br>ionogramie daty zakończenia realizacji Przedsięwzięcia.<br>//stycznego lub co najmniej rocznego stażu pracy lub nauki w<br>magany elektronicznie<br>ści gospodarczej w sektorze kultury lub przemysłów kreatywnych, lub,<br>enia, lub,<br>lawczej, lub |                                                               |                                                                              |
| C <b>2</b> Edy                                                                                                    | cja konkursu 💠 Funkcje                                |                                                                                                    |                                                                                                    |                                                               |                                                                              |
| [≇ Edy<br>⊞ Moj                                                                                                    | cja konkursu 🌣 Funkcje<br>e <b>oferty</b>             |                                                                                                    |                                                                                                    |                                                               |                                                                              |
| Cr Edy<br>⊞ Moj<br>Lp                                                                                                    | cja konkursu O Funkcje<br>e oferty<br>Nazwa podmiotu  | Tytuł                                                                                                    | Status Wysokoś                                                                                                    | ć całkowitych kosztów realizacji zadania Wnioskowana wysokość | ć dofinansowania zadania                                                     |
| C <sup>®</sup> Edy<br>Moj<br>Lp<br>1                                                                                                    | rcja konkursu 🗘 Funkcje<br>e oferty<br>Nazwa podmiotu | Tytuł<br>- wniosek stypendialny                                                                                                    | Status         Wysokoś           Wersja robocza                                                                                                    | ć całkowitych kosztów realizacji zadania Wnioskowana wysokość | ć dofinansowania zadania                                                     |
| Cr Edy Ⅲ Moj Lp 1 2                                                                                                    | cja konkursu                                          | Tytuł       - wniosek stypendialny       - wniosek stypendialny                                                                                                    | Status     Wysokoś       Wersja robocza     Wersja robocza                                                                                                    | ć całkowitych kosztów realizacji zadania Wnioskowana wysokość | ć dofinansowania zadania                                                     |

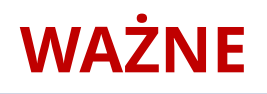

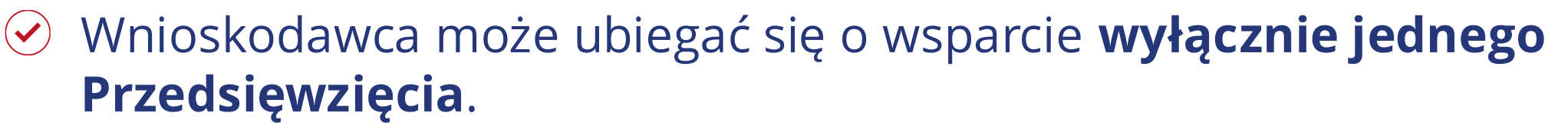

W edycji Wniosku w jednym momencie może przebywać wyłącznie jeden użytkownik.

Rzeczpospolita Polska

- Wniosek wypełniany jest w języku polskim.
- ✓ Wszystkie kwoty wpisywane we Wniosku muszą być podawane w PLN.
- Wszystkie pola Wniosku powinny być wypełnione odpowiednimi wartościami.
- ✓ Pola opisowe Wniosku mają ograniczoną ilość znaków.
- Warto zwracać uwagę na pomocnicze znaki zapytania oraz komunikaty.

# WAŻNE

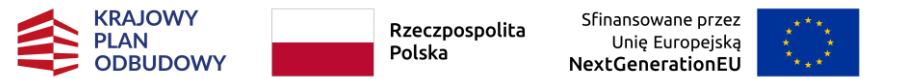

Aby poruszać się pomiędzy sekcjami należy kliknąć kropkę z numerem sekcji lub przycisk "Następny krok".

Podczas wprowadzania danych zaleca się korzystanie z funkcji "Zapisz i zostań" lub "Zapisz i wyjdź" mimo, że w tle prowadzony jest autozapis Wniosku w odstępach 5 minut.

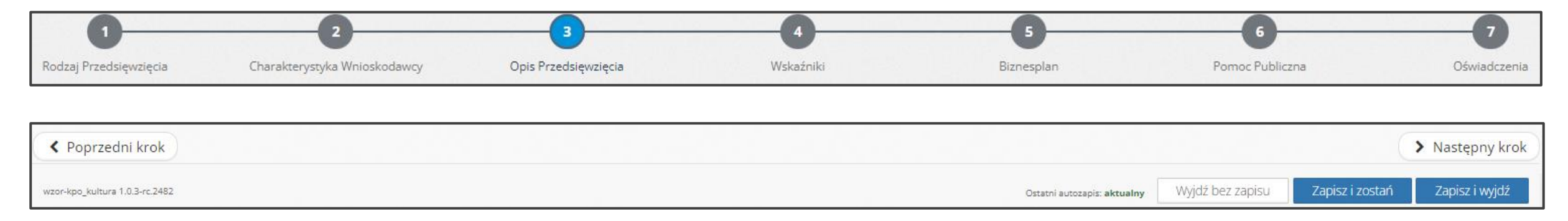

Wniosek można poprawić z dowolnego miejsca wyłącznie na etapie edycji.

Nieprawidłowo wypełnione pola w tej części wniosku

Czy chcesz przejść dalej, a błędy poprawić później?

Tak - przechodze dalej

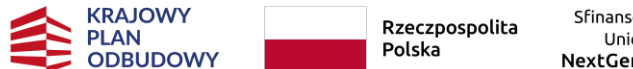

Sfinansowane przez Unię Europejską NextGenerationEU

# **KREATOR WNIOSKU**

Formularz Wniosku jest podzielony na następujące sekcje:

Sekcja 1 – Rodzaj Przedsięwzięcia Sekcja 2 – Charakterystyka Wnioskodawcy Sekcja 3 – Opis Przedsięwzięcia Sekcja 4 – Wskaźniki Sekcja 5 – Biznesplan

Załączniki do Wniosku

## SEKCJA 1 – RODZAJ PRZEDSIĘWZIĘCIA

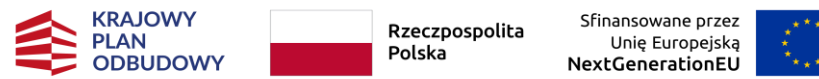

| 1                      | 2                            | 3                    | 4         | 5            |
|------------------------|------------------------------|----------------------|-----------|--------------|
| Rodzaj Przedsięwzięcia | Charakterystyka Wnioskodawcy | Opis Przedsięwzięcia | Wskaźniki | Oświadczenia |

### I. RODZAJ PRZEDSIĘWZIĘCIA 8

#### 1.1. Rodzaje Przedsięwzięć 🔞

O Przedsięwzięcie, w tym kursy, mające na celu rozwijania umiejętności artystycznych i cyfrowych lub ekologicznych;

O Przedsięwzięcie związane z zapewnieniem zindywidualizowanego szkolenia zawodowego;

O Przedsięwzięcie związane ze stworzeniem możliwości spotkań w formie wirtualnej lub stacjonarnej z lokalnymi, krajowymi i międzynarodowymi specjalistami w dziedzinie sztuki poprzez organizację warsztatów i cyklu dyskusji;

🔿 Przedsięwzięcie związane ze stworzenie możliwości współpracy w formie wirtualnej lub stacjonarnej ze specjalistami z innych sektorów, w tym z sektora nauki, technologii i przedsiębiorstw.

#### Błąd: Proszę uzupełnić pole

#### I.2. Rodzaje Segmentów 🕝

Kultura ludowa i tradycyjna

O Muzealnictwo

O Muzyka

O Sztuki wizualne

Taniec

() Teatr

Błąd: Proszę uzupełnić pole

#### I.3. Czas trwania Przedsięwzięcia (w miesiącach)

Przedsięwzięcie musi być realizowane w sposób ciągły w następujących po sobie miesiącach (niedopuszczalne są przerwy związane z okresami bezczynności).

03 04

05

06

#### Błąd: Proszę uzupełnić pole

#### 1.4. Wnioskowana kwota stypendium

Kwota brutto.

3 MIESIĄCE = 15 000,00 PLN

4 MIESIACE = 20 000,00 PLN

5 MIESIĘCY = 25 000,00 PLN

6 MIESIĘCY = 30 000,00 PLN

#### Błąd: Proszę uzupełnić pole

| times in |       | in a self to see | 100      | 4155 - | - 40.14 |
|----------|-------|------------------|----------|--------|---------|
| WZUI-K   | DO 20 | penulum          | 1.0.0-10 | +122-U | P-4041  |

> Następny krok -

| SEKCJA 2 – CHAR                                           | AKTERYSTYKA                  | WNIOSKODAWCY         | KRAJOWY<br>PLAN<br>ODBUDOWY | Rzeczpospolita     Sfinansowane przez<br>Unię Europejską       Polska     NextGenerationEU |
|-----------------------------------------------------------|------------------------------|----------------------|-----------------------------|--------------------------------------------------------------------------------------------|
|                                                           |                              | I                    |                             |                                                                                            |
| 1                                                         | 2                            | 3                    | 4                           | 5                                                                                          |
| Rodzaj Przedsięwzięcia                                    | Charakterystyka Wnioskodawcy | Opis Przedsięwzięcia | Wskaźniki                   | Oświadczenia                                                                               |
|                                                           | /                            |                      |                             |                                                                                            |
|                                                           | I                            |                      |                             |                                                                                            |
|                                                           |                              |                      |                             |                                                                                            |
| Błąd: Proszę uzupełnić pole                               |                              |                      |                             |                                                                                            |
| Drugie imię                                               |                              |                      |                             |                                                                                            |
|                                                           |                              |                      |                             |                                                                                            |
| Nazwisko                                                  |                              |                      |                             |                                                                                            |
|                                                           |                              |                      |                             |                                                                                            |
| Błąd: Proszę uzupełnić pole                               |                              |                      |                             |                                                                                            |
| Czy Wnioskodawca posiada numer PESEL?                     |                              |                      |                             |                                                                                            |
|                                                           |                              |                      |                             |                                                                                            |
| Nie<br>Bład: Prosze uzupełnić pole                        |                              |                      |                             |                                                                                            |
|                                                           |                              |                      |                             |                                                                                            |
| II.2. PESEL                                               |                              |                      |                             |                                                                                            |
| Blad: Prosze uzupełnić pole                               |                              |                      |                             |                                                                                            |
| Data urodzenia                                            |                              |                      |                             |                                                                                            |
|                                                           |                              |                      |                             |                                                                                            |
| Błąd: Proszę uzupełnić pole                               |                              |                      |                             |                                                                                            |
| Wiek                                                      |                              |                      |                             |                                                                                            |
|                                                           |                              |                      |                             |                                                                                            |
| Błąd: Proszę uzupenic pole                                |                              |                      |                             |                                                                                            |
| II.3. Numer i seria dokumentu tożsamości                  |                              |                      |                             |                                                                                            |
|                                                           |                              |                      |                             |                                                                                            |
| Błąd: Proszę uzupełnić pole<br>Nazwa dokumentu tożsamości |                              |                      |                             |                                                                                            |
|                                                           |                              |                      |                             |                                                                                            |
| Błąd: Proszę uzupełnić pole                               |                              |                      |                             |                                                                                            |
| II.4. Objevitelistive                                     |                              |                      |                             |                                                                                            |
| n.t. oxywateistwu                                         |                              |                      |                             |                                                                                            |
| Bład: Prosze uzupełnić pole                               |                              |                      |                             |                                                                                            |

### **SEKCJA 2 – CHARAKTERYSTYKA WNIOSKODAWCY**

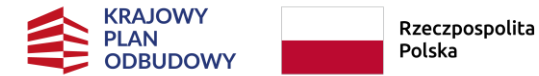

#### II.5. Adres zamieszkania Wnioskodawcy

| Województwo                                                                             |                       |                         |   |
|-----------------------------------------------------------------------------------------|-----------------------|-------------------------|---|
|                                                                                         |                       |                         | ~ |
| Błąd: Proszę uzupełnić pole                                                             |                       |                         |   |
| Powist                                                                                  |                       |                         |   |
| rowat                                                                                   |                       |                         | ~ |
| Błąd: Proszę uzupełnić pole                                                             |                       |                         |   |
|                                                                                         |                       |                         |   |
| Gmina                                                                                   |                       |                         |   |
| Riad-Drasta utupaksić pola                                                              |                       |                         | * |
| biąu. Proszę uzupenne pole                                                              |                       |                         |   |
| Identyfikator województwa                                                               | Identyfikator powiatu | <br>Identyfikator gminy |   |
|                                                                                         |                       |                         |   |
| Kod portowy                                                                             |                       |                         |   |
|                                                                                         |                       |                         |   |
| Błąd: Proszę uzupełnić pole                                                             |                       |                         |   |
| Miasto                                                                                  |                       |                         |   |
|                                                                                         |                       |                         | ~ |
| Błąd: Proszę uzupełnić pole                                                             |                       |                         |   |
| Nie znalazłem/nie znalazłam mojej miejscowości                                          |                       |                         |   |
| Illica                                                                                  |                       |                         |   |
|                                                                                         |                       |                         | ~ |
| Błąd: Proszę uzupełnić pole                                                             |                       |                         |   |
| Nie znalazłem/nie znalazłam mojej ulicy                                                 |                       |                         |   |
|                                                                                         |                       |                         |   |
| Numer posesji                                                                           | Numer lokalu          |                         |   |
| Rind: Desere unusela i é pale                                                           |                       |                         |   |
| brąu. Proszę uzupeniu pole                                                              |                       |                         |   |
| dres do korespondencji Wnioskodawcy jeśli jest inny niż adres zamieszkania Wnio<br>حملا | oskodawcy             |                         |   |
| / Tak                                                                                   |                       |                         |   |

## **SEKCJA 2 – CHARAKTERYSTYKA WNIOSKODAWCY**

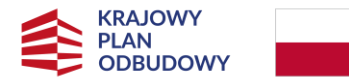

Polska

| .6. Nazwa urzędu skarbowego             |                       |                     |
|-----------------------------------------|-----------------------|---------------------|
|                                         |                       |                     |
| łąd: Proszę uzupełnić pole              |                       |                     |
|                                         |                       |                     |
| Województwo                             |                       |                     |
|                                         |                       | ~                   |
| Błąd: Proszę uzupełnić pole             |                       |                     |
| Powiat                                  |                       |                     |
|                                         |                       | ~                   |
| Błąd: Proszę uzupełnić pole             |                       |                     |
|                                         |                       |                     |
| Gmina                                   |                       |                     |
| Diad. Desage université acte            |                       | ×                   |
| Brąd: Proszę uzupernic pole             |                       |                     |
| Identyfikator województwa               | Identyfikator powiatu | Identyfikator gminy |
|                                         |                       |                     |
|                                         |                       |                     |
| Kod pocztowy                            |                       |                     |
| Blad: Proste uzupaknić nole             |                       |                     |
| biqu. Prostę uzupenine pore             |                       |                     |
| Miasto                                  |                       |                     |
| Bład: Prosze uzupełnić pole             |                       | *                   |
|                                         |                       |                     |
|                                         |                       |                     |
| Ulica                                   |                       |                     |
|                                         |                       | ×                   |
| Błąd: Proszę uzupełnić pole             |                       |                     |
| Nie znalazłem/nie znalazłam mojej ulicy |                       |                     |
| M                                       | Marca Idala           |                     |
| Numer posesji                           |                       |                     |
|                                         |                       |                     |
|                                         |                       |                     |

## **SEKCJA 2 – CHARAKTERYSTYKA WNIOSKODAWCY**

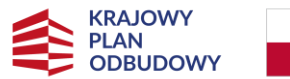

Polska

| II.7. Numer te                       | lefonu                                                     |                                                          |                            |                     |                                     |                      |                                       |                        |                  |                 |                                   |
|--------------------------------------|------------------------------------------------------------|----------------------------------------------------------|----------------------------|---------------------|-------------------------------------|----------------------|---------------------------------------|------------------------|------------------|-----------------|-----------------------------------|
|                                      |                                                            |                                                          |                            |                     |                                     |                      |                                       |                        |                  |                 |                                   |
| Bląd: Proszę uzup                    | elnić pole                                                 |                                                          |                            |                     |                                     |                      |                                       |                        |                  |                 |                                   |
| II.8. E-mail                         |                                                            |                                                          |                            |                     |                                     |                      |                                       |                        |                  |                 |                                   |
| Bląd: Proszę uzup                    | elnić pole                                                 |                                                          |                            |                     |                                     |                      |                                       |                        |                  |                 |                                   |
| II.9. Strona w                       | ww Wnioskodawcy (jeśli posiada)                            |                                                          |                            |                     |                                     |                      |                                       |                        |                  |                 |                                   |
|                                      |                                                            |                                                          |                            |                     |                                     |                      |                                       |                        |                  |                 |                                   |
| II.10. Profile w                     | mediach społecznościowych Wnioskodawcy (jeśli posiada)     | )                                                        |                            |                     |                                     |                      |                                       |                        |                  |                 |                                   |
|                                      |                                                            |                                                          |                            |                     |                                     |                      |                                       |                        |                  |                 |                                   |
| II.11. Status W                      | nioskodawcy                                                |                                                          |                            |                     |                                     |                      |                                       |                        |                  |                 |                                   |
| Osoba                                | aktywna zawodowo 🧕                                         |                                                          |                            |                     |                                     |                      |                                       |                        |                  |                 |                                   |
| Osoba                                | bezrobotna 😮                                               |                                                          |                            |                     |                                     |                      |                                       |                        |                  |                 |                                   |
| Osoba                                | bierna zawodowo 🔞                                          |                                                          |                            |                     |                                     |                      |                                       |                        |                  |                 |                                   |
| Blad: Proszę wybr                    | ucząca się<br>ać przynajmniej jedną z opcji                |                                                          |                            |                     |                                     |                      |                                       |                        |                  |                 |                                   |
| II 12 Mieisce z                      | atrudnjenja Wnjoskodawcy 🚱                                 |                                                          |                            |                     |                                     |                      |                                       |                        |                  |                 |                                   |
| Bląd: Proszę doda                    | ć przynajmniej jedno miejsce zatrudnienia                  |                                                          |                            |                     |                                     |                      |                                       |                        |                  |                 |                                   |
| 🕈 Dodaj mie                          | ejsce zatrudnienia                                         |                                                          |                            |                     |                                     |                      |                                       |                        |                  |                 |                                   |
| II.13. Opis wyb                      | ranych projektów lub działań (z portfolio artystycznego lu | ıb wykazu dokonań dołączonego do Wniosku) związanych z p | rzedmiotowym segmentem Inw | estycji zrealizowan | nych przez Wnioskodawcę w okresie o | ostatnich 24 miesięc | ęcy przed ogłoszeniem naboru Wniosków |                        |                  |                 |                                   |
|                                      |                                                            |                                                          |                            |                     |                                     |                      |                                       |                        |                  |                 |                                   |
| 0 z 1000                             |                                                            |                                                          |                            |                     |                                     |                      |                                       |                        |                  |                 |                                   |
| Bląd: Proszę uzup                    | efnić pole                                                 |                                                          |                            |                     |                                     |                      |                                       |                        |                  |                 |                                   |
| II.14. Najważni<br>Bład: Broste doda | ejsze osiągnięcia twórcze Wnioskodawcy 🔞                   |                                                          |                            |                     |                                     |                      |                                       |                        |                  |                 |                                   |
| Lp.                                  | Nazwa osiągnięcia                                          |                                                          |                            | Rok                 | Krót                                | tki opis osiągnięcia |                                       |                        |                  |                 |                                   |
| + Dodaj osi                          | ągnięcie                                                   |                                                          |                            |                     |                                     |                      |                                       |                        |                  |                 |                                   |
|                                      |                                                            |                                                          |                            |                     |                                     |                      |                                       |                        |                  |                 |                                   |
| II.15. Udział Wi                     | nioskodawcy w warsztatach, kursach, konferencjach 🥝        |                                                          |                            |                     |                                     |                      |                                       |                        |                  |                 |                                   |
| l n                                  | k przynajmniej jedno wydarzenie<br>Nazwa wydarzenia        | Miejsce realizacji 😧                                     | Czas realizacii od         |                     | Czas realizacii do                  | N                    | Nazwiska prowadzacych                 | Nazwa organi           | zatorów          |                 |                                   |
| + Dodaj wy                           | darzenie                                                   |                                                          |                            |                     |                                     |                      |                                       |                        |                  |                 |                                   |
|                                      |                                                            |                                                          |                            |                     |                                     |                      |                                       |                        |                  |                 |                                   |
| II.16. Stypendi                      | a przyznane Wnioskodawcy 😧                                 |                                                          |                            |                     |                                     |                      |                                       |                        |                  |                 |                                   |
| Lp.                                  | Nazwa stypendium                                           | Instytucja przyznająca stypendium                        |                            | Data rozpoczęcia    | stypendium                          |                      | Data zakończenia stypendium           |                        | Cel stypendium   |                 |                                   |
| + Dodaj sty                          | pendium                                                    |                                                          |                            |                     |                                     |                      |                                       |                        |                  |                 |                                   |
|                                      |                                                            |                                                          |                            |                     |                                     |                      |                                       |                        |                  |                 |                                   |
|                                      |                                                            |                                                          |                            |                     |                                     |                      |                                       |                        |                  |                 |                                   |
| C Departed                           | ai krak                                                    |                                                          |                            |                     |                                     |                      |                                       |                        |                  |                 | Nastanov krol                     |
| < Poprzedi                           | II KIOK                                                    |                                                          |                            |                     |                                     |                      |                                       |                        |                  |                 | <ul> <li>Następny król</li> </ul> |
| wzor-kpo_stypendi                    | um 1.0.0-rc.4155-op-4841                                   |                                                          |                            |                     |                                     |                      |                                       | Octatel automolic brak | Wyidź bez zapisu | Zapisz i zostań | Zapisz i wyidź                    |

## SEKCJA 3 – OPIS PRZEDSIĘWZIĘCIA

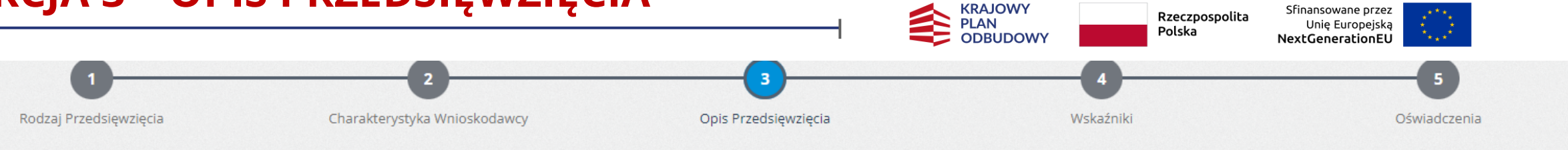

### III. OPIS PRZEDSIĘWZIĘCIA

#### III.1. Nazwa segmentu i rodzaj Przedsięwzięcia 😯

Sztuki wizualne - Przedsięwzięcie związane ze stworzeniem możliwości spotkań w formie wirtualnej lub stacjonarnej z lokalnymi, krajowymi i międzynarodowymi specjalistami w dziedzinie sztuki poprzez organizację warsztatów i cyklu dyskusji;

| III.2. Tytuł Przedsięwzięcia 🕜                                                                 |                                                                                                |
|------------------------------------------------------------------------------------------------|------------------------------------------------------------------------------------------------|
|                                                                                                |                                                                                                |
|                                                                                                |                                                                                                |
| 0 z 200                                                                                        |                                                                                                |
| Błąd: Proszę uzupełnić pole                                                                    |                                                                                                |
| III.3. Syntetyczny opis Przedsięwzięcia ze wskazaniem jego celu i przewidywanych efektów. 🕜    |                                                                                                |
|                                                                                                |                                                                                                |
| 0 z 500                                                                                        |                                                                                                |
| Błąd: Proszę uzupełnić pole                                                                    |                                                                                                |
|                                                                                                |                                                                                                |
| III.4. Szczegółowy opis Przedsięwzięcia 🕜                                                      |                                                                                                |
|                                                                                                |                                                                                                |
| 0 z 1500                                                                                       |                                                                                                |
| Błąd: Proszę uzupełnić pole                                                                    |                                                                                                |
| III.5. Miejsce realizacji Przedsięwzięcia 🕜                                                    |                                                                                                |
| + Dodaj miejsce realizacji Przedsięwzięcia inne niż adres zamieszkania Wnioskodawcy            |                                                                                                |
| III.6. Data rozpoczęcia realizacji Przedsięwzięcia (automatycznie na podstawie harmonogramu) 😯 | III.7. Data zakończenia realizacji Przedsięwzięcia (automatycznie na podstawie harmonogramu) 🝞 |
|                                                                                                |                                                                                                |
| Błąd: Proszę uzupełnić pole                                                                    | Błąd: Proszę uzupełnić pole                                                                    |

\_

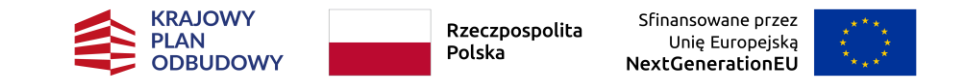

#### III.8. Harmonogram Przedsięwzięcia 🕜

| Błąd: Proszę do | dać przynajmniej jeden punkt harmonogramu |                                                                   |  |                                        |                                        |  |  |
|-----------------|-------------------------------------------|-------------------------------------------------------------------|--|----------------------------------------|----------------------------------------|--|--|
| Lp.             | Zadanie                                   | Sposób realizacji zadania i wpływ na osiągnięcie założonych celów |  | Data rozpoczęcia<br>realizacji zadania | Data zakończenia<br>realizacji zadania |  |  |
| + Dodaj zadanie |                                           |                                                                   |  |                                        |                                        |  |  |

#### III.9. Planowane wykorzystanie efektów Przedsięwzięcia w okresie 24 miesięcy od zakończenia jego realizacji.

0 z 500

Błąd: Proszę uzupełnić pole

III.10. Wpływ efektów realizacji Przedsięwzięcia na rozwój zawodowy Wnioskodawcy.

0 z 500

Błąd: Proszę uzupełnić pole

III.11. Wpływ efektów realizacji Przedsięwzięcia na rozwój kompetencji Wnioskodawcy ze szczególnym uwzględnieniem kompetencji cyfrowych i ekologicznych.

0 z 500 Błąd: Proszę uzupełnić pole

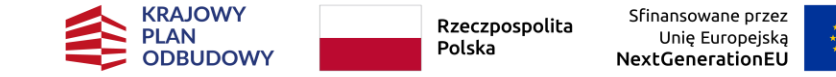

III.12. Czy Przedsięwzięcie jest zgodne z zasadą równości szans i niedyskryminacji oraz z zasadą równości szans kobiet i mężczyzn jak również zapewnieniem dostępności produktów Przedsięwzięcia dla osób z niepełnosprawnościarmi? 😡

| O Tak       |  |
|-------------|--|
| O Nie       |  |
| Nie dotyczy |  |

Błąd: Proszę uzupełnić pole

| adnienie |
|----------|
|          |
|          |
|          |

Błąd: Proszę uzupełnić pole

III.13. Czy Przedsięwzięcie jest zgodne z zasadą zrównoważonego rozwoju i racjonalnego wykorzystywania zasobów naturalnych? 😮

O Tak Nie Nie dotyczy

Błąd: Proszę uzupełnić pole

Uzasadnienie

Błąd: Proszę uzupełnić pole

III.14. Czy Przedsięwzięcie jest zgodne z zasadą "niewyrządzania znaczącej szkody środowisku" (DNSH - "do not significant harm")? 😮

| Czy realizacja Przedsięwzięcia będzie zgodna z zasadą "nie czyń poważnych szkód" w zakresie łagodzenia zmian klimatu poprzez niedoprowadzenie do znacznych emisji gazów cieplarnianych?<br>Tak<br>Nie<br>Błąd: Proszą uzupelnić pole                                                                                                    |
|----------------------------------------------------------------------------------------------------|
| Czy realizacja Przedsięwzięcia będzie zgodna z zasadą "nie czyń poważnych szkód" w zakresie adaptacji do zmian klimatu poprzez nieprzyczynienie się do zwiększenia niekorzystnego wpływu na obecny klimat i przewidywany przyszły klimat, na ludność będź na przyrodę lub aktywa?<br>O Tak<br>Nie<br>Błęd: Proszę uzupelnić pole                                                                 |
| Czy realizacja Przedsięwzlęcia będzie zgodna z zasadą "nie czyń poważnych szkód" w zakresie odpowiedniego użytkowania i ochrony zasobów wodnych i morskich, nie zagrażając dobremu stanowi lub dobremu potencjałowi ekologicznemu jednolitych części wód, w tym wód powierzchniowych i wód gruntowych, lub dobremu stanowi środowiska wód morskich?<br>Tak<br>Nie<br>Błąd: Proszę uzupelnić pole |
| Czy realizacja Przedsięwzięcia będzie zgodna z zasadą "nie czyń poważnych szkód" w zakresie gospodarki o obiegu zamkniętym, w tym zapobiegania powstawaniu odpadów i recyklingu 📀                                                                                                    |

| cay reananger | 1.000 |
|---------------|-------|
| O Tak         |       |
| O Nie         |       |

Błąd: Proszę uzupełnić pole

Czy realizacja Przedsięwzięcia będzie zgodna z zasadą "nie czyń poważnych szkód" w zakresie zapobiegania i kontroli zanieczyszczeń powietrza, wody lub ziemi poprzez niedoprowadzenie do istotnego zwiększenia poziomu emisji zanieczyszczeń do powietrza, wody lub gleby?

O Tak O Nie

Błąd: Proszę uzupełnić pole

Czy realizacja Przedsięwzięcia będzie zgodna zasadą -nie czyń poważnych szkód" w zakresie ochrony i odtwarzania bioróżnorodności i ekosystemów w ten sposób, że Przedsięwzięcie nie będzie w znacznym stopniu szkodliwe dla dobrego stanu i odporności ekosystemów lub nie będzie szkodliwe dla stanu zachowania siedlisk i gatunków, w tym siedlisk i gatunków, w tym siedlisk i gatunków, w tym siedlisk i gatunków objętych zakresem zainteresowania Unii Europejskie]?

O Tak O Nie

Błąd: Proszę uzupełnić pole

| Poprzedni krok                          |                             |                  |                 | > Następny krok |
|-----------------------------------------|-----------------------------|------------------|-----------------|-----------------|
| or-kpo_stypendium 1.0.0 rc.4155 op 4841 | Ostatni autozapis: aktualny | Wyjdź bez zapisu | Zapisz i zostań | Zapisz i wyjdź  |

# SEKCJA 4 – WSKAŹNIKI

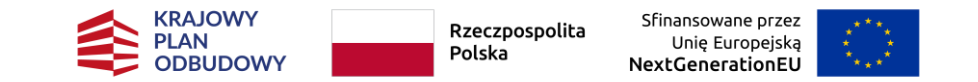

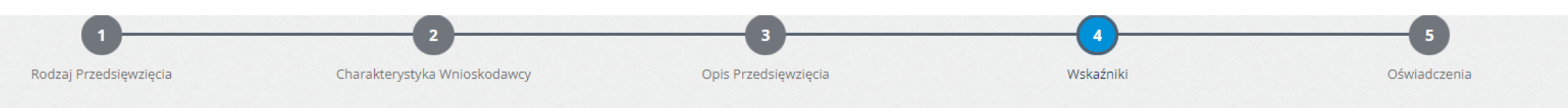

### IV. WSKAŹNIKI

Błąd: Przynajmniej jeden ze wskaźników musi być większy niż 0

| Lp. | Rodzaj wskaźnika 🔞                                                                                                    | Liczba                           | Sposób weryfikacji wskaźników odpowiadających liczbie wskazanej w kolumnie "Liczba" 💡 |
|-----|----------------------------------------------------------------------------------------------------|----------------------------------|---------------------------------------------------------------------------------------|
| 1.  | Liczba ukończonych kursów uwzględniających rozwój umiejętności artystycznych, cyfrowych lub ekologicznych.                                                                                                    | 0<br>Bład: Prosze uzupełnić pole | Nie dotyczy                                                                           |
| 2.  | Liczba ukończonych szkoleń zawodowych, wizyt studyjnych, staży, rezydencji.                                                                                                    | 0<br>Błąd: Proszę uzupełnić pole | Nie dotyczy                                                                           |
| З.  | Liczba odbytych warsztatów i cykli dyskusyjnych w formie wirtualnej lub stacjonarnej z<br>lokalnymi, krajowymi i międzynarodowymi specjalistami w dziedzinie sztuki.                                                                  | 0<br>Błąd: Proszę uzupełnić pole | Nie dotyczy                                                                           |
| 4.  | Liczba odbytych spotkań, warsztatów, paneli dyskusyjnych z lokalnymi, krajowymi i<br>międzynarodowymi specjalistami w dziedzinie sztuki, ze specjalistami z innych sektorów, w tym<br>z sektora nauki, technologii i przedsiębiorstw. | 0<br>Błąd: Proszę uzupełnić pole | Nie dotyczy                                                                           |
| 5.  | Liczba materiałów, dokumentów, opracowań mających wpływ na nowe sposoby prezentacji dóbr<br>kultury na żywo i przez Internet.                                                                                                    | 0<br>Błąd: Proszę uzupełnić pole | Nie dotyczy                                                                           |
| 6.  | Liczba materiałów, dokumentów, opracowań mających wpływ na zwiększenie znaczenia kultury<br>w życiu społecznym za pomocą narzędzi i zasobów internetowych.                                                                            | 0<br>Błąd: Proszę uzupełnić pole | Nie dotyczy                                                                           |

### Dodaj Wskaźniki Własne

| < Poprzedni krok                          | Następny krok                                                                      |
|-------------------------------------------|------------------------------------------------------------------------------------|
| wzor-kpo_stypendium 1.0.0-rc.4155-op-4841 | Ostatni autozapis: <b>aktualny</b> Wyjdź bez zapisu Zapisz i zostań Zapisz i wyjdź |
|                                           |                                                                                    |

## SEKCJA 7 – OŚWIADCZENIA

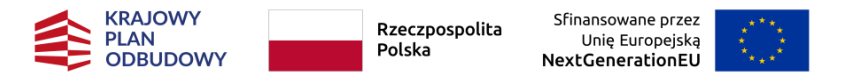

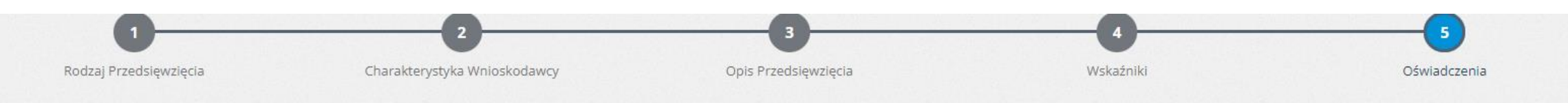

### V. OŚWIADCZENIA

Wnioskodawca zapoznał się z Regulaminem i akceptuje jego postanowienia.

Akceptuję treść oświadczenia

#### Błąd: Proszę uzupełnić pole

Wnioskodawca jest uprawniony do ubiegania się o przyznanie dofinansowania i nie jest wykluczony z dofinansowania na podstawie art. 207 z dnia 27 sierpnia 2009 r. o finansach publicznych (tj. Dz.U. z 2023 r. poz. 1270 ze zm.).

Akceptuję treść oświadczenia

#### Błąd: Proszę uzupełnić pole

Wnioskodawca nie znajduje się w sytuacji wykluczenia w rozumieniu art. 136 ust. 1 rozporządzenia Parlamentu Europejskiego i Rady (UE, Euratom) 2018/1046 z dnia 18 lipca 2018 r. w sprawie zasad finansowych mających zastosowanie do budżetu ogólnego Unii, zamieniającego rozporządzenia (UE) nr 1296/2013, (UE) nr 1301/2013, (UE) nr 1303/2013, (UE) nr 1309/2013, (UE) nr 1316/2013, (UE) nr 1316/2013, (UE) nr 223/2014 i (UE) nr 283/2014 oraz decyzję nr 541/2014/UE, a także uchylającego rozporządzenie (UE, Euratom) nr 966/2012 (Dz. Urz. UE L 193 z 30.07.2018, str. 1, ze zm.).

Akceptuję treść oświadczenia

#### Błąd: Proszę uzupełnić pole

W stosunku do Wnioskodawcy nie zostało wszczęte postępowanie o ogłoszenie upadłości, Wnioskodawca nie złożył wniosku o ogłoszenie upadłości lub wobec Wnioskodawcy nie został złożony wniosek o ogłoszenie upadłości na zasadach art. 4911 – 49124 ustawy z dnia 28 lutego 2003 r. Prawo upadłościowe.

Akceptuję treść oświadczenia

#### Błąd: Proszę uzupełnić pole

Wnioskodawca nie wystąpił do sądu upadłościowego o otwarcie postępowania o zawarcie układu na zgromadzeniu wierzycieli lub Wnioskodawca nie został skierowany do tego postępowania przez sąd lub sąd nie otworzył postępowania o zawarcie układu na zgromadzeniu wierzycieli na zasadach art. 49125 – 49138 ustawy z dnia 28 lutego 2003 r. Prawo upadłościowe.

Akceptuję treść oświadczenia

#### Błąd: Proszę uzupełnić pole

Przeciwko Wnioskodawca nie toczy się postępowanie egzekucyjne lub postępowanie egzekucyjne w administracji.

Akceptuję treść oświadczenia

#### Błąd: Proszę uzupełnić pole

Wnioskodawca nie zalega ze składkami ZUS oraz innymi zobowiązaniami publicznoprawnymi.

Akceptuję treść oświadczenia

#### Błąd: Proszę uzupełnić pole

## SEKCJA 7 – OŚWIADCZENIA

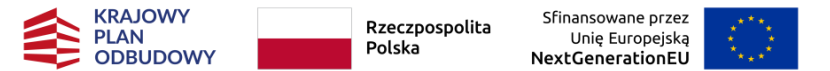

Wsparcie przewidziane we Wniosku nie będzie stanowić podwójnego finansowania w rozumieniu art. 14la pkt 7 ustawy z dnia 6 grudnia 2006 r. o zasadach prowadzanie polityki rozwoju (tj. Dz.U. z 2023 r., poz. 225 ze zm.) ani w rozumieniu Kryterium horyzontalnego nr 3 wskazanego w Załączniku nr 1 do Regulaminu – Kryteria oceny Przedsięwzięć).

Akceptuję treść oświadczenia

#### Błąd: Proszę uzupełnić pole

Wnioskodawca terminowo rozliczał się z instytucjami, od których otrzymał wsparcie w formie pomocy publicznej lub pomocy de minimis lub w formie innej prawnie dopuszczalnej pomocy ze środków budżetu państwa, jednostek samorządu terytorialnego lub ze środków pochodzących z budżetu Unii Europejskiej. (Oświadczenie dotyczy Wnioskodawcy, który otrzymał w przeszłości wsparcie w formie pomocy publicznej lub pomocy de minimis lub w formie innej prawnie dopuszczalnej pomocy).

Akceptuję treść oświadczenia

Nie dotyczy

#### Błąd: Proszę uzupełnić pole

Wnioskodawca nie jest podmiotem, na którym ciąży obowiązek zwrotu pomocy publicznej lub podmiotem znajdującym się w trudnej sytuacji w rozumieniu art. 2 pkt 18 rozporządzenia Komisji (UE) nr 651/2014 z dnia 17 czerwca 2014 r. uznające niektóre rodzaje pomocy za zgodne z rynkiem wewnętrznym w zastosowaniu art. 107 i 108 Traktatu Tekst mający znaczenie dla EOG (Dz. Urz. UE. L. z 2014 r. Nr 187, str. 1 ze zm.), przy czym niniejsze oświadczenie nie znajduje zastosowania do Wnioskodawcy, który nie znajdował się w trudnej sytuacji w dniu 31 grudnia 2019 r., lecz znalazł się w trakiej sytuacji w okresie od dnia 1 stycznia 202 r. do dnia 31 grudnia 2021 r.

Akceptuję treść oświadczenia

#### Błąd: Proszę uzupełnić pole

Wnioskodawca wyraża zgodę na udostępnienie podmiotom trzecim treści Wniosku na wypadek konieczności realizacji przepisów ustawy z dnia 6 września 2001 r. o dostępie do informacji publicznej (tj. Dz.U. z 2022 r. poz. 902).

#### Akceptuję treść oświadczenia

#### Błąd: Proszę uzupełnić pole

Wnioskodawca zapoznał się z klauzulą informacyjną dotyczącą przetwarzania danych osobowych.

Akceptuję treść oświadczenia

#### Błąd: Proszę uzupełnić pole

Wnioskodawca wyraża zgodę na przetwarzanie danych osobowych Wnioskodawcy w związku z naborem Wniosków, Oceną Przedsięwzięcia, Ponowną oceną Przedsięwzięcia oraz późniejszą realizacją Przedsięwzięcia objętego wsparciem.

Akceptuję treść oświadczenia

#### Błąd: Proszę uzupełnić pole

Wnioskodawca wyraża zgodę na weryfikowanie swoich danych w systemie Arachne, zalecanym przez Komisję Europejską państwom członkowskim Unii Europejskiej jako jedno z głównych narzędzi zapobiegawczych i wspomagających identyfikację i wykrywanie ryzykowanych działań, projektów / przedsięwzięć, ostatecznych odbiorców wsparcia, wykonawców, itp. celem zapobiegania nadużyciom finansowym.https://ec.europa.eu/social/main.jsp?catld=325&intPageld=3587&langld=pl

Akceptuję treść oświadczenia

#### Błąd: Proszę uzupełnić pole

Wnioskodawca wyraża zgodę na publikowanie informacji zawartych we Wniosku w zakresie niezbędnym do ogłoszenia wyników Oceny Przedsięwzięć lub Ponownej oceny Przedsięwzięć.

#### Akceptuję treść oświadczenia

#### Błąd: Proszę uzupełnić pole

Poprzedni krok

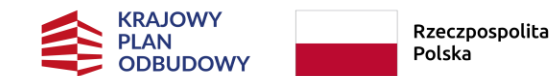

a Sfinansowane przez Unię Europejską NextGenerationEU

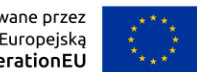

# ZAŁĄCZNIKI

- Wykaz załączników do Wniosku o objęcie Przedsięwzięcia wsparciem
   Załącznik 2 *Regulaminu*
- W przypadku dołączenia do Wniosku załącznika sporządzonego w języku innym niż polski, Wnioskodawca ma obowiązek dołączenia również tłumaczenia przysięgłego na język polski pod rygorem uznania, że Wnioskodawca nie złożył danego załącznika.
- Wszelkie zaświadczenia powinny być wystawione nie wcześniej niż 3 miesiące przed dniem złożenia Wniosku pod rygorem uznania, że Wnioskodawca nie złożył danego załącznika.
- Załączniki należy dołączać w wersji **pdf**. / max **10 MB / 1 plik** 
  - System umożliwia dołączenie dokumentów bez względu na ich formę.

# DODAWANIE ZAŁĄCZNIKÓW

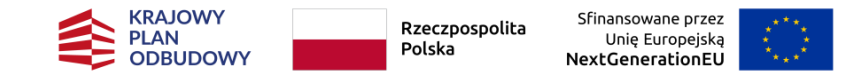

| COSTĘPNA PIEDOSTĘPN<br>Home / Konkursy / KPO STYPENDIA (nabór w opa                                                                                       | Edycja załącznika                                                                                                    | ×                                                                                                    |                                                                                                    |                                                                               |                                                                         |             |           |
|----------------------------------------------------------------------------------------------------|----------------------------------------------------------------------------------------------------|----------------------------------------------------------------------------------------------------|----------------------------------------------------------------------------------------------------|-------------------------------------------------------------------------------|-------------------------------------------------------------------------|-------------|-----------|
| Dane oferty                                                                                                    | Portfolio obejmujące wyselekcjonowany materiał dokumentujący dorobek Wnioskodawcy w zak<br>edukatora lub badacza z ostatnich 24 miesięcy przed Dniem Ogłoszenia Naboru. | kresie działalności artysty lub twórcy, animatora,                                                                                                    |                                                                                                    |                                                                               | i Informacje o ofercie                                                  |             |           |
| - wniosek stypendialny Wyśjwiatomość                                                                                                    | Załącznik (max. 10MB)                                                                                                    | Wybierz                                                                                                    |                                                                                                    |                                                                               | Niezłożona                                                              |             |           |
| W ramach konkursu: KPO STYPENDIA (nabór w oparciu<br>Informacje finansowe<br>Informacje techniczne<br>• Numer wniosku: 275378<br>• Atrusha wercis: 0      |                                                                                                    | Anuluj Dodaj<br>charakterze twórcy, artysty, animatora, edukat                                                                                                    | ał dokumentujący dorobek Wnioskodawcy w za<br>24 miesięcy przed Dniem Ogłoszenia Naboru.<br>"zone od przewidzianej w Harmonogramie daty ;<br>nioskodawcę wykształcenia artystycznego lub co<br>ora lub badacza (naukowca) | kresie działalności arty<br>zakończenia realizacji F<br>najmniej rocznego sta | sty lub twórcy,<br><sup>2</sup> rzedsięwzięcia.<br>żu pracy lub nauki w |             |           |
| <ul> <li>Automatycznie zapisana kopia robocza: 2024-06-</li> <li>Czas pozostały do złożenia oferty</li> <li>23 dni 1 godzina 7 minut 37 sekuno</li> </ul> | 22 23:39:56                                                                                                    |                                                                                                    |                                                                                                    |                                                                               |                                                                         |             |           |
|                                                                                                    |                                                                                                    |                                                                                                    |                                                                                                    | Q Podgląd oferty                                                              | Coferta w PDF                                                           |             | 3 🗿       |
| 와 Załaczniki                                                                                                    |                                                                                                    |                                                                                                    |                                                                                                    |                                                                               | 3 2                                                                     | Rozmiar     |           |
| Plik<br>Portfolio obejmujące wyselekcjonowany materiał dokun<br>edukatora lub badacza z ostatnich 24 miesięcy przed Dr                                    | nentujący dorobek Wnioskodawcy w zakresie działalności artysty lub twórcy, animatora,<br>iem Ogłoszenia Naboru.                                                         | Opis                                                                                                    |                                                                                                    | <b>Wymagany</b><br>Wszyscy<br>elektronicznie                                  | Rozmiar + dodaj                                                         | 11,75<br>KB | 😢 usuń    |
| Plan artystyczny/Plan działań na 24 miesiące liczone od                                                                                                   | orzewidzianej w Harmonogramie daty zakończenia realizacji Przedsięwzięcia.                                                                                              |                                                                                                    |                                                                                                    | Wszyscy<br>elektronicznie                                                     | + dodaj                                                                 | 11.09       | A usuń    |
| Dokument potwierdzający posiadanie przez Wnioskodau<br>twórcy, artysty, animatora, edukatora lub badacza (nauk                                            | vcę wykształcenia artystycznego lub co najmniej rocznego stażu pracy lub nauki w charakterze<br>iowca)                                                                  | <ul> <li>tj.:</li> <li>a. dyplom ukończenia szkoły średniej lub wyższej, lub,</li> <li>b. umowa o pracę lub umowa cywilnoprawna lub zaświ<br/>sektorze kultury lub przemysłów kreatywnych, lub,</li> <li>c. legitymacja lub zaświadczenie o przynależności do st</li> <li>d. zaświadczenie od pracodawcy, strony umowy cywilnie,<br/>inny podobny dokument.</li> </ul> | adczenie o prowadzeniu działalności gospodarczej w<br>osownego związku lub stowarzyszenia, lub,<br>oprawnej, uczelni lub instytucji badawczej, lub                                                                        | Wszyscy<br>elektronicznie                                                     | + dodaj                                                                 | KB          | 2 pobierz |

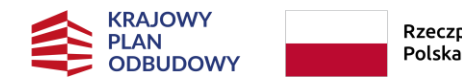

Rzeczpospolita Sfinansowane p Unię Europe NextGeneratio

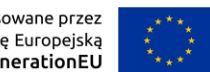

# WAŻNE PRZED ZŁOŻENIEM WNIOSKU

- Należy sprawdzić, czy wszystkie pola we Wniosku są wypełnione treścią i zweryfikować jej poprawność.
- Należy sprawdzić **kompletność i prawidłowość** załączników.
- Wersja papierowa Wniosku powinna mieć taką samą sumę kontrolną jak elektroniczna.

# PO ZŁOŻENIU WNIOSKU NIE MA MOŻLIWOŚCI JEGO EDYCJI.

#### SKŁADANIE WNIOSKU **KRAJOWY** Sfinansowane przez Rzeczpospolita **a** PLAN Unię Europejską Polska ODBUDOWY NextGenerationEU Q Podgląd oferty Oferta w PDF C Edvcia oferty Funkcje 🔁 Załączniki 4 3 Plik Opis Rozmiar Wymagany Dane oferty i Informacje o ofercie Historia oferty Statut podmiotu Proszę załączyć statut organizacji składającego wniosek Statut.docx [Oferta bez tytułu] Wniosek zawiera błędy – nie można złożyć Wniosku Kopia aktualnego odpisu z Krajowego Oferta składana przez: elektronicznie KB A Brakuje wymaganych załączników Wniosek niezłożony Rejestru Sądow Załącznik Organizacja pozarządowa Załącznik nr 2.docx Wniosek został złożony Załącznik Osoba fizyczna w CEIDG W ramach konkursu: KPO GRANTY (nabór w oparciu o wzór wniosku z dnia 03.06.2024) ogłoszonym przez: KPO Kultura - KPO Kultura Załącznik Podmiot w KRS w przypadku gdy podmiot nie działa na podstawie Dok. określający zakres Informacje finansowe Załącznik Zagraniczny Przedsiębiorca oferty należy dodatkowo dołączyć dokument okreś prowadzonej nieodpłatnej pożytku publicznego działalności Całkowita wartość Wnioskowana dotacia w przypadku wyboru innego sposobu reprezentacj Upoważnienie do 0,00 zł 0,00 zł rejestru-dokument potwierdzający upoważnienie do działania w imieniu oferenta Informacje techniczne Numer wniosku: 275379 Aktualna wersja: 1 Data ostatniego zapisu: 2024-06-23 10:25:37 Suma kontrolna ostatniej wersji: ecb2-eb5d-ecf1 Czas pozostały do złożenia oferty 24 dni 13 godzin 30 minut 6 sekund / Oferta w PDF Q Podglad oferty C Edycja oferty Funkcje 5 🕄 省 Załączniki Plik Opis Wymagany Rozmiar Załącznik Instytucja kultury Wszyscy elektronicznie 12,91 KB 📥 pobierz Załącznik do Wniosku Test.docx (Data i godzina dodania załącznika: 2024-06-23 10:24) 🕈 dodaj 🕂 dodaj Załącznik Podmiot w KRS Wszyscy elektronicznie Załącznik Zagraniczny Przedsiębiorca Wszyscy elektronicznie 🕂 dodaj Załącznik Organizacja pozarządowa Wszyscy elektronicznie 🕂 dodaj 🕂 dodaj Załącznik Osoba fizyczna w CEIDG Wszyscy elektronicznie 🛓 pobierz wszystkie załącznik

## POTWIERDZENIE ZŁOŻENIA WNIOSKU

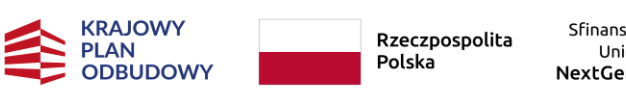

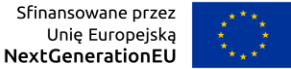

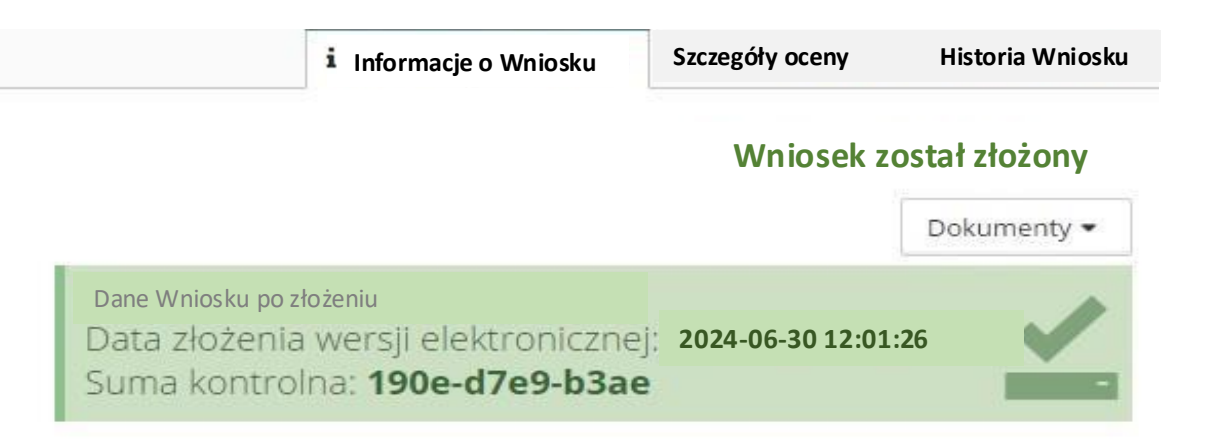

### 🔺 Informacje po złożeniu Wniosku

Dziękujemy za złożenie Wniosku.

Wydrukuj formularz Wniosku, podpisz go i prześlij na nasz adres Przewidywany termin ogłoszenia wyników: **2024-08-10** 

### 🛕 Do wersji papierowej należy dołączyć

 Kopia aktualnego odpisu z Krajowego Rejestru Sądowego, innego rejestru lub ewidencji.

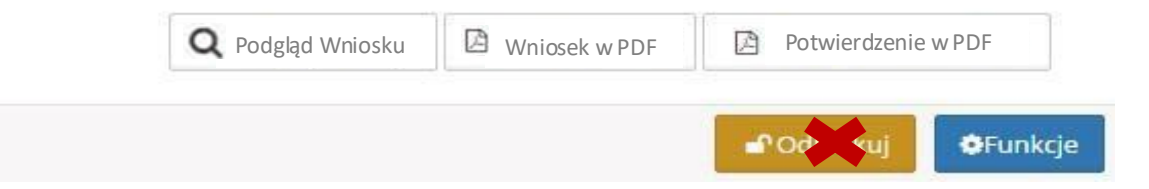

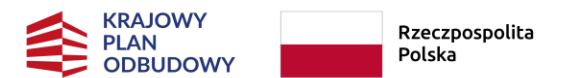

# TERMINY

- Nabór Wniosków przez system WITKAC 30 czerwca 15 lipca 2024 r. <
- Ogłoszenie listy Ostatecznych odbiorców wsparcia **początek sierpnia 2024 r.**
- Wnioskodawcy przysługuje wniosek o Ponowną ocenę Przedsięwzięcia, który **wnosi** w terminie **7 dni**, od dnia uzyskania informacji o odmowie objęcia Przedsięwzięcia wsparciem.

W terminie 7 dni od poinformowania Wnioskodawcy o objęciu Przedsięwzięcia wsparciem, Wnioskodawca zobowiązany jest do doręczenia JW podpisanego przez Wnioskodawcę lub osobę upoważnioną do reprezentowania Wnioskodawcy Wniosku. Wykonanie powyższego jest warunkiem zawarcia **Umowy** o objęcie Przedsięwzięcia wsparciem. Umowa zawierana w formie pisemnej.

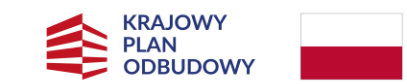

Rzeczpospolita Sfinanso Polska Unie NextGer

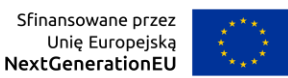

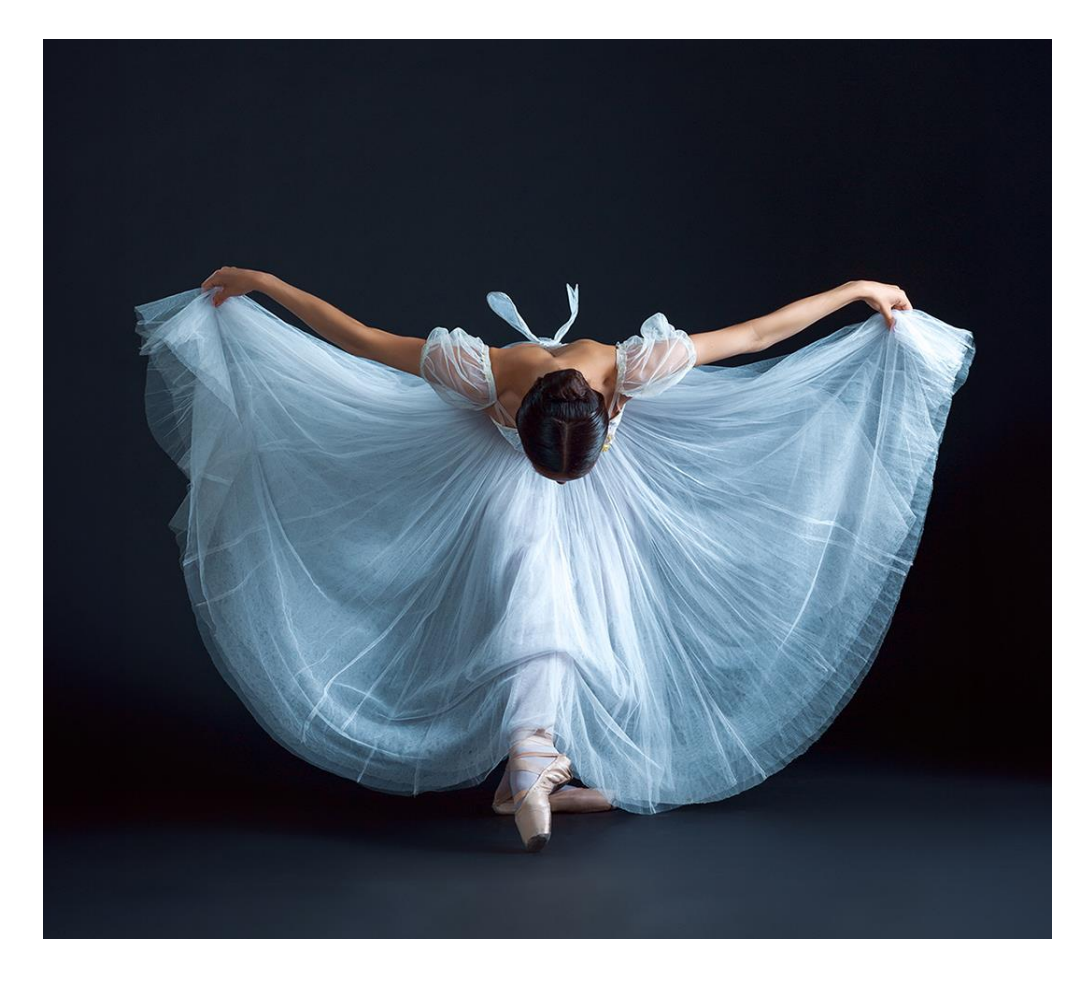

# Dziękuję za uwagę.

## INFOLINIA KPO 22 122 55 00

dni powszednie w godz.10.00-16.00

lub

kpo@nimit.pl